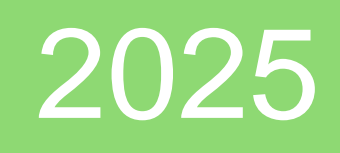

# Whatsup Gold application et informations

## WhatsUp<sup>®</sup> Gold Progress<sup>®</sup>

Brieuc Le Faucheur Fidèle 28/01/2025

#### Introduction

WhatsUp Gold est une solution logicielle de surveillance réseau développée par Progress. C'est un outil complet pour surveiller les performances et la disponibilité des réseaux, des serveurs, des applications et des périphériques :

Surveillance du Réseau : Il permet de monitorer la disponibilité et les performances des périphériques réseau, des serveurs et des applications, qu'ils soient sur site ou dans le cloud.

**Cartographie Automatique** : WhatsUp Gold peut détecter et cartographier automatiquement tous les périphériques connectés à votre réseau, incluant les routeurs, commutateurs, serveurs, et points d'accès.

Alertes et Notifications : Vous pouvez configurer des alertes pour être notifié en temps réel des problèmes potentiels, tels que des pics d'utilisation de la CPU, des pannes de réseau, etc.

**Gestion des Logs :** Il centralise la gestion des logs, vous permettant de surveiller, filtrer, rechercher et alerter sur les activités des périphériques.

Tableaux de Bord Personnalisés : Vous pouvez créer des tableaux de bord personnalisés pour visualiser les données de performance et les états des périphériques. Surveillance des Ressources Cloud : Il permet de détecter, cartographier et surveiller automatiquement les environnements cloud, y compris AWS et Azure.

**Dépendances Réseau :** Vous pouvez définir les dépendances entre les périphériques pour éviter les alertes en chaîne et assurer une surveillance précise.

Voici quelques exemples de manœuvres que nous pouvons effectuer avec WhatsUp Gold.

Nous allons effectuer différents tests sur des machines, le serveur est en phase de tests c'est donc le moment propice pour tester différentes manœuvres.

Nous allons superviser notre ordinateur, on peut par exemple, avec WhatsUp Gold Créer un analyseur actif pour savoir si un processus est en cours de lancement sur notre ordinateur ou non.

On peut donc vérifier si un processus est lancé, ou s'il ne doit pas être lancé, regardons cela de plus près :

Sur cette image sont présentés les différents matériels informatiques de notre réseau, celui qui nous intéresse ici est le FID085.

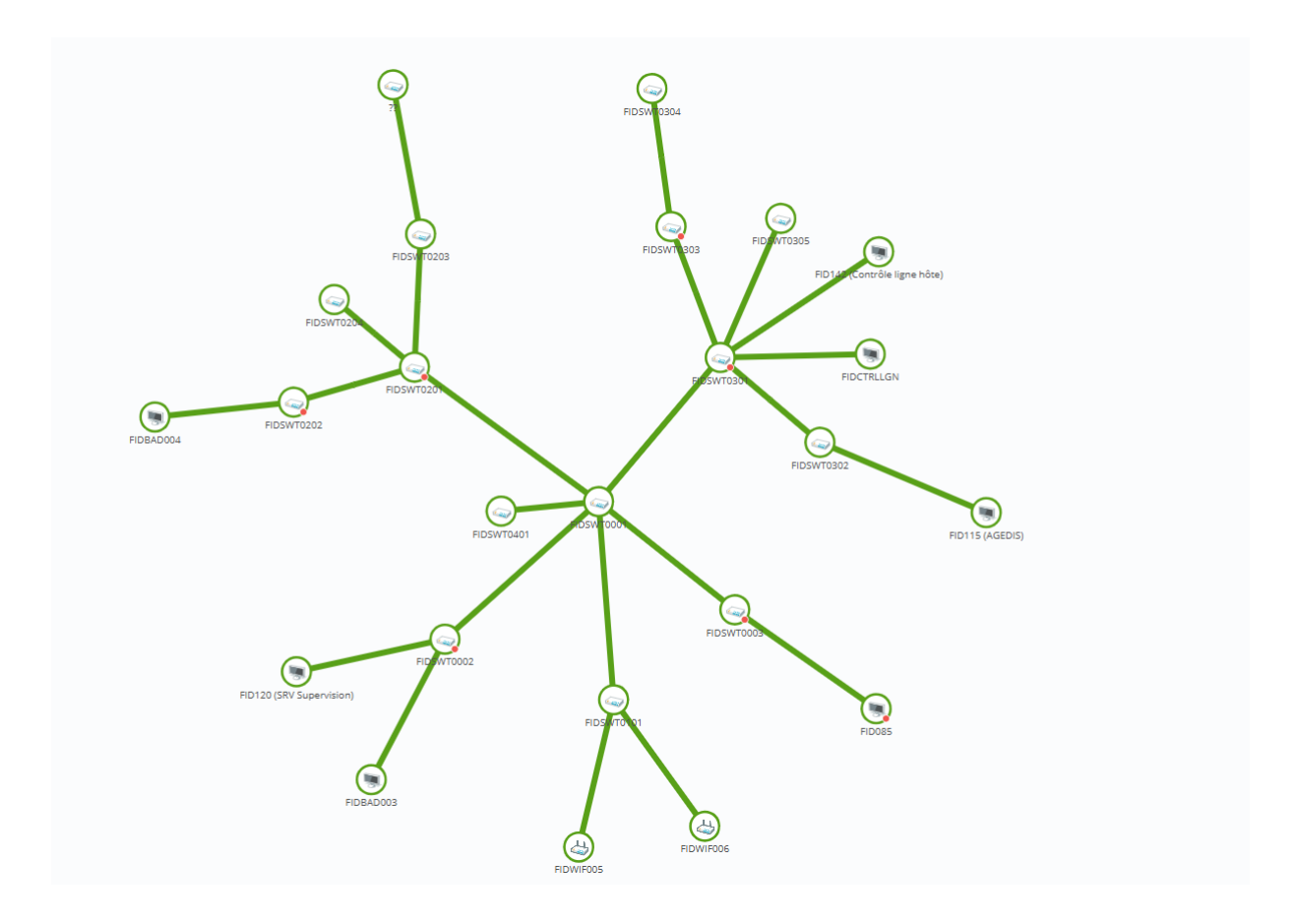

### On fait clic droit dessus et on va cliquer sur État du périphérique.

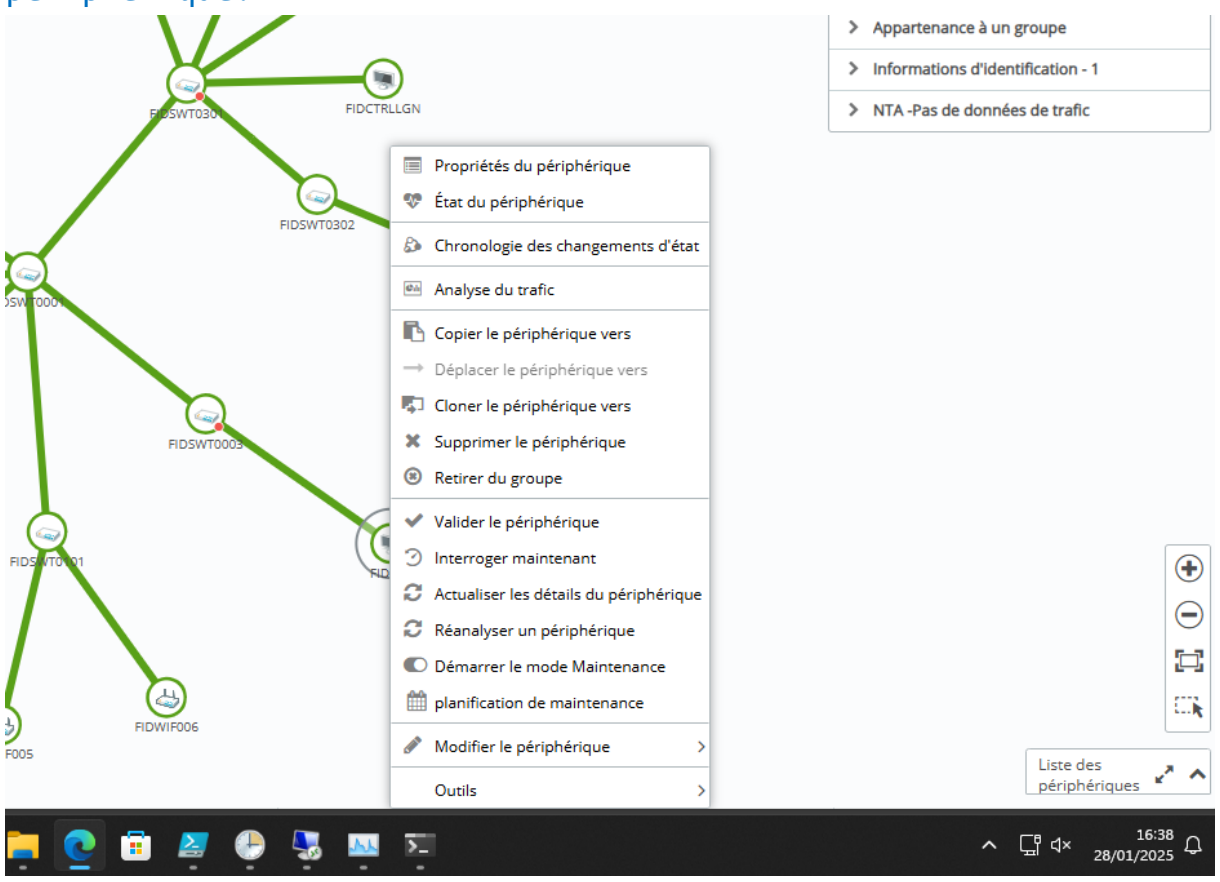

#### Ce qui va nous mener à ceci :

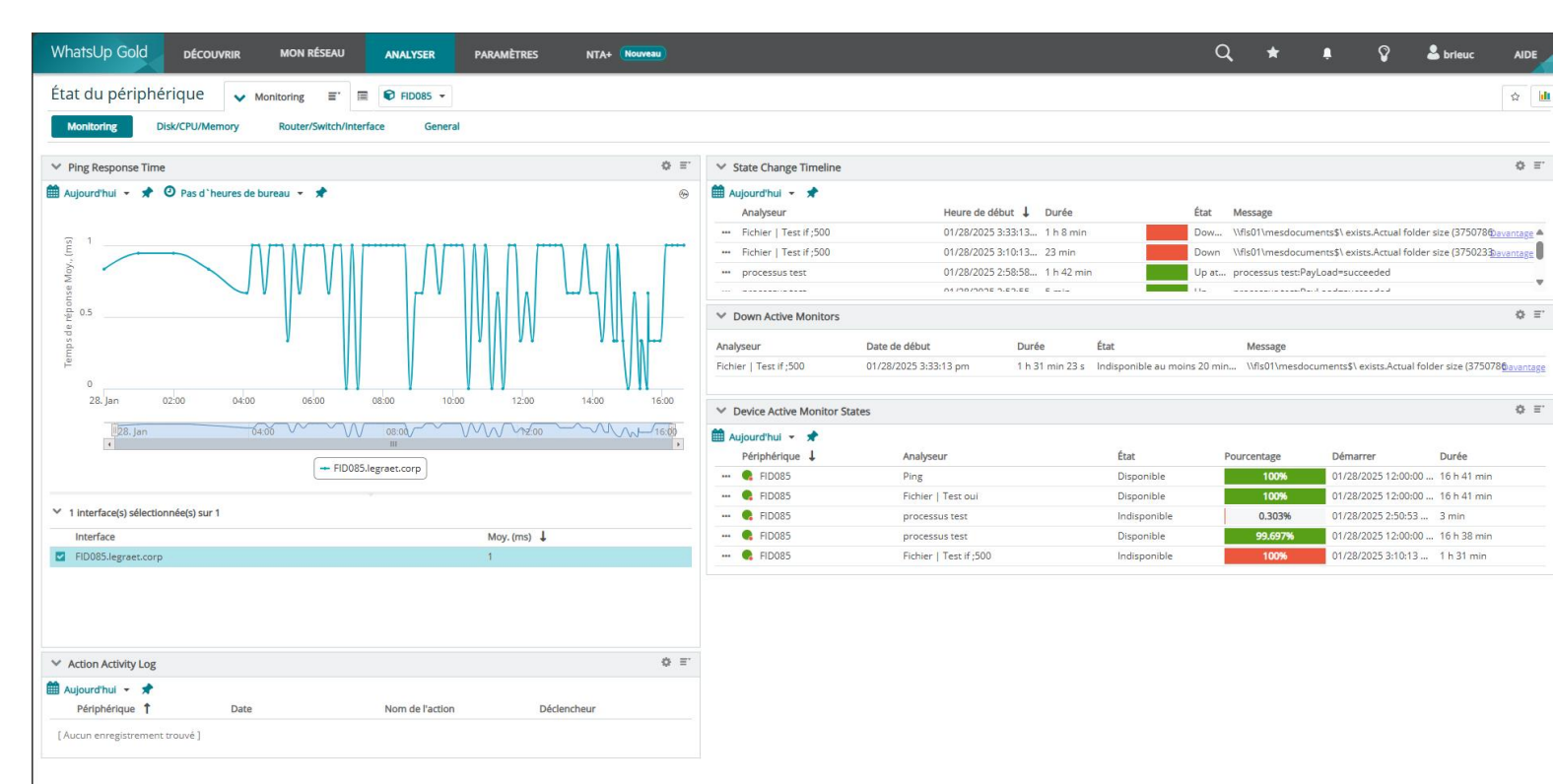

Sur cette page est présent plein d'informations, le temps de réponse des pings, l'état des analyseurs ainsi que leurs pourcentages de fonctionnement.

Commençons maintenant à ajouter ce que l'on appelle un « Analyseurs Actifs » en cliquant sur les 3 traits sur l'image pour accéder aux propriétés.

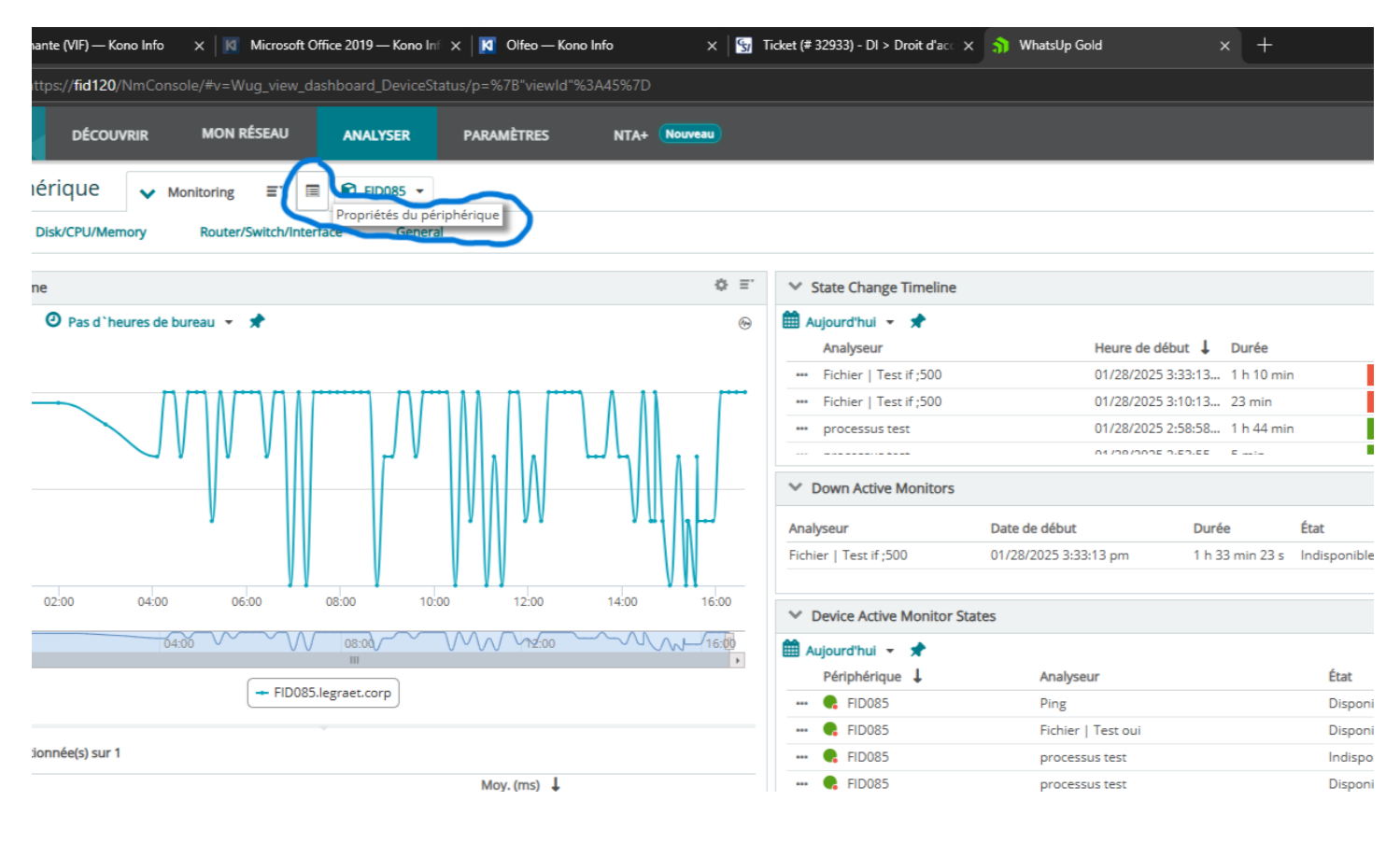

| Propriétés du périphérique                     | 📦 FID085 💌                                                                                    |                            |                                       |                                                                                                    |                           |                            |                        |                            | ☆  | v 2      | ; m     | ≣.  | C |
|------------------------------------------------|-----------------------------------------------------------------------------------------------|----------------------------|---------------------------------------|----------------------------------------------------------------------------------------------------|---------------------------|----------------------------|------------------------|----------------------------|----|----------|---------|-----|---|
| V Device Overview                              |                                                                                               |                            |                                       |                                                                                                    |                           |                            |                        |                            |    |          |         |     |   |
|                                                | Nom complet   Modifier<br>FID085                                                              | OS   Modifie<br>Windows 11 | r                                     |                                                                                                    | État du D<br>périphérique | isponible                  |                        |                            |    |          |         |     |   |
|                                                | Nom d'hôte   Modifier<br>FID085.legraet.corp<br>Adresse IP   Configurer les interfaces réseau |                            |                                       | Marque   Mo                                                                                                    | odifier                   |                            | Fichier : Indisponib   | le au moins 20 minutes     |    |          |         |     |   |
| Conserver les détails à jour                   |                                                                                               |                            |                                       | Rôle   Modifi<br>Windows Des                                                                                                    | l <b>er</b><br>:ktop      |                            | Notes   Modifier       |                            |    |          |         |     |   |
| ID d'objet SNMP   Modifier la personnalisation |                                                                                               |                            | Stratégie d'ac<br>(aucune strat       | itratégie d'action   Modifier         This device was scanned by discovery on 13/12/2024 16:57           aucune stratégie d'action sélectionnée) |                           |                            |                        | :40.                       |    |          |         |     |   |
|                                                |                                                                                               |                            |                                       |                                                                                                    |                           |                            |                        |                            |    |          |         |     |   |
| Analyseurs (9)                                 | Tous les analyseurs (9)                                                                       | Analyseurs actif           | fs (4) Analyseurs de p                | erformances (5)                                                                                                    | Analyseur                 | s passifs (0)              |                        |                            |    |          |         |     |   |
| Interrogation                                  | 🕂 👻 🥒 📋 Activer                                                                               | Désactiver                 | Installation critique (Désac          | tivé) 🗌 Masq                                                                                                    | uer les analyse           | urs désactivés 🗌 Regroupem | ent intelligent 🛛      |                            |    | Rechercl | her     |     |   |
| Actions                                        | Analyseur                                                                                     | É                          | État                                  | Activé                                                                                                    | Critique                  | Intervalle d'interrogation | Actions & Policies app | lied Thresholds applied    | ÉI | éments   | hors se | uil |   |
| Informations d'identification (1)              | 🗌 🛷 CPU Utilization                                                                           |                            |                                       | Oui                                                                                                    |                           | 10 Minutes                 |                        | Performance CPU Utilizati  | c  | )        |         |     |   |
| Groupes (16)                                   | Disk Utilization                                                                              |                            |                                       | Oui                                                                                                    |                           | 10 Minutes                 |                        | Performance Disk Utilizati | c  | )        |         |     |   |
| Attributs (14)                                 | Eichier   Test if ;500                                                                        |                            | Down at least 20 min                  | Oui                                                                                                    | Non                       | 60 secondes (Par défaut)   |                        |                            |    |          |         |     |   |
| Rôles (3)                                      | 🗌 🛅 Fichier   Test oui                                                                        |                            | <ul> <li>Up at least 5 min</li> </ul> | Oui                                                                                                    | Non                       | 60 secondes (Par défaut)   |                        |                            |    |          |         |     |   |
| Inventaire                                     | Interface Utilization                                                                         |                            |                                       | Oui                                                                                                    |                           | 2 Minutes                  |                        | Performance Interface Uti  | c  | )        |         |     |   |
| Actualiser la chronologie                      | Memory Utilization                                                                            |                            |                                       | Qui                                                                                                    |                           | 10 Minutes                 |                        | Performance Memory au      | 1  |          |         |     |   |
| Liens (1)                                      | C Ping                                                                                        |                            |                                       | 0                                                                                                    | Nee                       | 60 (D d-f)                 |                        |                            |    |          |         |     |   |
| Agent                                          |                                                                                               |                            | • Op at least 5 min                   | Our                                                                                                    | NON                       | ou secondes (Par delaut)   |                        |                            |    |          |         |     |   |
| Applications (0)                               | Ping Latency and Avail                                                                        | lability                   |                                       | Oui                                                                                                    |                           | 10 Minutes                 |                        | 2 Seuils 🛕                 | C  | )        |         |     |   |
| Journaux (0)                                   | processus test                                                                                |                            | Down (Down for 1 min)                 | Oui                                                                                                    | Non                       | 60 secondes (Par défaut)   |                        |                            |    |          |         |     |   |
|                                                |                                                                                               |                            |                                       |                                                                                                    |                           |                            |                        |                            |    |          |         |     |   |

du poste, le domaine, son LP, son US etc... Pour ajouter un nouvel élément actif on va aller dans la bibliothèque :

|                         |                            |             |          |    | Ŷ                  | 💄 brieuc | AIDE               |
|-------------------------|----------------------------|-------------|----------|----|--------------------|----------|--------------------|
|                         |                            |             | ☆        | ♥; | C III ='<br>Biblio | ⑦ □ X    |                    |
| État du<br>périphérique | Disponible                 |             |          |    |                    |          | 0 E.               |
| Fichier : Indispo       | nible au moins 20 minutes  |             |          |    |                    |          |                    |
| Notes   Modifier        | r                          |             |          |    |                    |          | u <u>bavantage</u> |
| This device was         | scanned by discovery on 1. | 3/12/2024 1 | 6:57:40. |    |                    |          |                    |
|                         |                            |             |          |    |                    |          | 0 E                |
|                         |                            |             |          |    |                    |          |                    |

## Et ensuite -> Bibliothèque d'analyseurs. On fait « + » et Analyseurs actifs

On a donc maintenant accès à plein de types d'analyseurs, des analyseurs actifs PowerShell, SSH, un d'imprimante, de dossier etc... Pour cet exemple celui qui va nous intéresser ici est

#### l'analyseur de processus

#### Sélection d'un type d'analyseur actif

Les analyseurs actifs vous permettent de vérifier l'intégrité, de simuler des événements utilisateur et de tester des conditions spécifiques.

**②** ×

| Nom de l'analyseur           | Rechercher        | Q |
|------------------------------|-------------------|---|
| Analyseur de contenu HTTP    | ,                 |   |
| Analyseur de dossier         |                   |   |
| Analyseur de gigue inter-arr | rivée ping        |   |
| Analyseur de lecteurs de dis | sque de stockage  |   |
| Analyseur de processus       |                   |   |
| Analyseur de propriétés de   | fichiers          |   |
| Analyseur de radio WAP       |                   |   |
| Analyseur de requêtes SQL    |                   |   |
| Analyseur de ressources ba   | sées sur le cloud |   |
|                              |                   | Ŧ |

#### Description

Sélectionner un analyseur actif à afficher

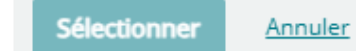

#### On sélectionne, et on configure :

| iounier Analyseur de processus                                              | • /       |
|-----------------------------------------------------------------------------|-----------|
|                                                                             |           |
| Nom                                                                         |           |
| Processus Taskmgr                                                           |           |
| Description                                                                 |           |
| Cette analyseurs vas analyser si le gestionnaire de tâche est ouvert ou non |           |
| ✔ Utiliser lors d'une nouvelle analyse                                      |           |
| Protocole à utiliser                                                        |           |
| O WMI                                                                       |           |
| O SNMP                                                                      |           |
| Nom du processus                                                            |           |
| Taskmgr.exe                                                                 | Parcourir |
| Surveiller la condition d'indisponibilité                                   |           |
| ○ Si le processus est en cours                                              |           |
| <ul> <li>Si le processus n'est pas chargé</li> </ul>                        |           |
|                                                                             |           |

Précisons ce que l'on a fait, on a mis comme nom très explicitement le but de cet analyseur, avec une description. Le plus important est maintenant de déterminer quel protocole nous allons utiliser, dans ce cas nous allons utiliser pour tout ce qui est poste informatique le protocole WMI.

#### Mais qu'est-ce que le WMI ?

Annuler

Enregistrer

WMI (Windows management instrumentation) est un système de gestion interne de Windows qui permet de contrôler et surveiller les ressources systèmes.

Ce qui va donc nous servir pour récupérer les informations. Ensuite il faut préciser le nom du processus à surveiller. Comme nous l'avons dit précédemment nous allons donc surveiller le gestionnaire de tâche. Ensuite le paramètre suivant est déterminant, c'est la cause à effet qui va déterminer si nous

serons dans le vert ou si nous serons dans le rouge. Dans cet exemple nous allons donc cocher la case « Si le processus n'est pas chargé ». Il faut donc que le processus soit ouvert pour que tout aille bien.

Mais nous aurions aussi pu faire l'inverse, par exemple faire en sorte que si tel processus soit ouvert alors une alerte aurait été déclenchée.

On peut maintenant faire terminer et nous allons retourner dans les propriétés du périphérique pour appliquer l'analyseur.

## On fait le + et on va sélectionner dans la liste l'analyseur qu'on a créé :

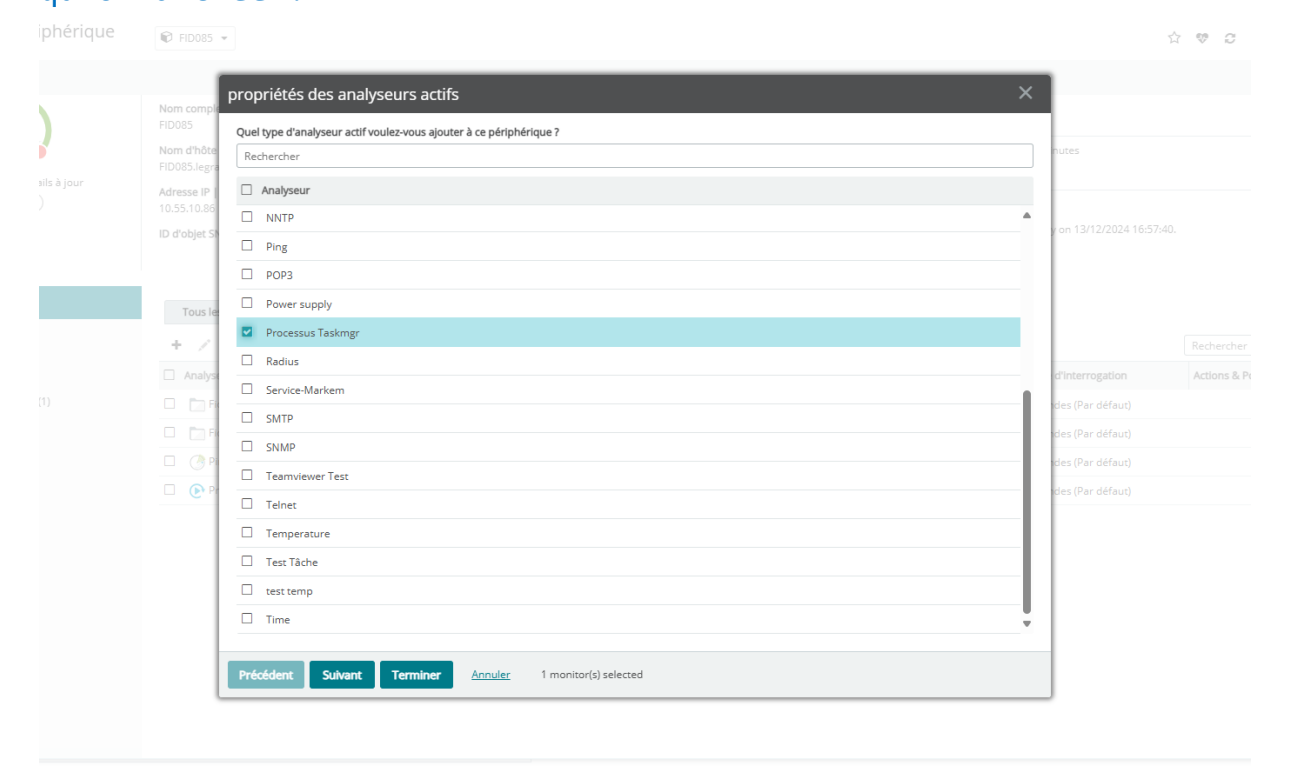

#### On fait suivant et terminer.

Maintenant retournons sur la page d'état de notre périphérique. On peut maintenant voir dans la partie « state change timeline » nos analyseurs. On voit donc sur l'image l'analyseur que nous avons créé et son état, par exemple le gestionnaire de tâches n'a pas été ouvert pendant 10 min, l'état est donc passé au rouge, je l'ai donc réouvert et là l'état est passé au vert.

| 9     | ✓ Monitoring                  | 0085 - |            |                |           |                                                                      |                       |               |                                 |                                                             | 습     |
|-------|-------------------------------|--------|------------|----------------|-----------|----------------------------------------------------------------------|-----------------------|---------------|---------------------------------|-------------------------------------------------------------|-------|
| /Memo | = <u>a</u> q                  |        |            | -              |           |                                                                      |                       |               |                                 |                                                             |       |
| d`heu | Processus                     |        | Exécuter u | une nouvelle t | tâche ••• | <ul> <li>✓ State Change Timeline</li> <li>Aujourd'hui ▼ ★</li> </ul> |                       |               |                                 |                                                             | ¢     |
|       |                               |        | 10%        | 84%            | ~́2%      | Analyseur                                                            | Heure de dét          | ut 🖡 Durée    | État                            | Message                                                     |       |
|       | Nom                           | Statut | Processeur | Mémoire        | Disque    | Processus Taskmgr                                                    | 01/29/2025 9          | :33:55 6 min  | Up at                           | processus test:PayLoad=succeeded                            |       |
|       | 🔲 System                      |        | 0,6%       | 0,1 Mo         | 1,6 Mo/s  | Processus Taskmgr                                                    | 01/29/2025 9          | :28:50 5 min  | Up                              | processus test:PayLoad=succeeded                            |       |
|       | > M Gestionnaire des tâches   |        | 2,0%       | 41,2 Mo        | 0,5 Mo/s  | *** Processus Taskmør                                                | 01/29/2025 9          | 18·44 10 min  | Dow                             | The process "Taskmgr.exe" was not running when it shou Moi  | 15    |
|       | 🚬 Explorateur Windows         |        | 0%         | 102,8 Mo       | 0,2 Mo/s  | i locessos roskingi                                                  | 01/25/2025 5          |               | Down                            | FAILED.                                                     |       |
|       | > 🏥 SentinelOne Agent         |        | 0%         | 112,6 Mo       | 0,1 Mo/s  | Drocassus Tashmer                                                    | 01/20/2025.0          | 03-20 15 min  | Dow                             | The process "Tackmar ave" was not running when it should be | -*    |
|       | > 🔝 appmodel                  |        | 0%         | 9,2 Mo         | 0,1 Mo/s  | V Down Active Monitors                                               |                       |               |                                 |                                                             | Φ     |
|       | Gestionnaire de fenêtres du B |        | 0,5%       | 49,5 Mo        | 0,1 Mo/s  | Analyseur                                                            | Date de début         | Durée         | État                            | Message                                                     |       |
|       | > 🔀 Rechercher (4)            |        | 0%         | 8,9 Mo         | 0,1 Mo/s  | Fichier   Test if ;500                                               | 01/28/2025 3:33:13 pm | 18 h 30 min 2 | 6 s Indisponible au moins 20 mi | \\fls01\mesdocuments\$\ exists.Actual folder size (3750786  | avant |
| 02:00 | > 🥑 Microsoft Management Cons |        | 0%         | 7,3 Mo         | 0,1 Mo/s  |                                                                      |                       |               |                                 |                                                             |       |

Mais comme nous l'avons dit précédemment nous aurions pu échanger de procéder, faire en sorte que si le gestionnaire soit ouvert, alors le state serait passé au rouge, alors que s'il avait été fermé il serait au vert. Encore une fois ceci était un test, mais nous pourrions faire ça avec d'autres processus cela pourrait être n'importe quoi, comme un antivirus par exemple etc...

Nous pouvons aussi le faire avec des services Windows, par exemple si nous cherchons les services activés dans Windows, on pourrait prendre par exemple le Fusion Inventory

| 🌼 Services         |                                                                          |                                                                                                    |                                                                                                    |                                                            | -                                                                                                    |                                                                               | $\times$ |
|--------------------|--------------------------------------------------------------------------|----------------------------------------------------------------------------------------------------|----------------------------------------------------------------------------------------------------|------------------------------------------------------------|----------------------------------------------------------------------------------------------------|-------------------------------------------------------------------------------|----------|
| Fichier Action At  | ffichage ?                                                               |                                                                                                    |                                                                                                    |                                                            |                                                                                                    |                                                                               |          |
| (= →   📰 📴 🕻       | i 📑 🛛 📷 🕨 🔳 💵 🕨                                                          |                                                                                                    |                                                                                                    |                                                            |                                                                                                    |                                                                               |          |
| 🔍 Services (local) | 🔍 Services (local)                                                       |                                                                                                    |                                                                                                    |                                                            |                                                                                                    |                                                                               |          |
|                    | FusionInventory Agent<br>Description :<br>Service FusionInventory Agent. | Nom<br>Fichiers hors connexion<br>Filtre clavier Microsoft<br>Flux d'appareils_840a9eb<br>Flux d'appareils_e747743<br>Fournisseur de cliché instan<br>FusionInventory Agent<br>GameInput Service<br>Générateur de points de ter<br>Gestion à distance de Wind<br>Gestion d'applications<br>Gestion des niveaux de stoc<br>Gestionnaire d'installation d<br>Gestionnaire d'installation d | Description<br>Le service Fi<br>Contrôle le<br>Permet à C<br>Gère les cop<br>Service Fusi<br>Enables key<br>Gère les péri<br>Le service G<br>Traite les de<br>Optimise le<br>Active la dé<br>Fournit des | État<br>En co<br>En co<br>En co<br>En co<br>En co<br>En co | Type de dén<br>Automatiqu<br>Désactivé<br>Manuel<br>Manuel<br>Manuel<br>Automatiqu<br>Automatiqu<br>Automatiqu<br>Manuel<br>Manuel<br>Manuel<br>Manuel<br>Manuel<br>Manuel<br>Manuel | narrage<br>Ie (décle.<br>Le<br>clenche.<br>Je<br>Je<br>Je (débu,<br>Sclenche, |          |
|                    |                                                                          | Gestionnaire de comptes de<br>Gestionnaire de comptes web<br>Gestionnaire de session loc<br>Gestionnaire des cartes télé<br>Gestionnaire des connexion                                                                                                    | Ce service e<br>Service Win<br>Service Win<br>Crée une co                                                                                                    | En co<br>En co<br>En co                                    | Automatiqu<br>Manuel<br>Automatiqu<br>Automatiqu<br>Manuel                                                                                                    | ie<br>je<br>je (débu.                                                         |          |
|                    | \Etendu (Standard /                                                      |                                                                                                    |                                                                                                    |                                                            |                                                                                                    |                                                                               |          |

Maintenant reprenons les étapes antérieures. La seule subtilité ici est que nous n'allons pas prendre le même type d'analyseurs.

## On va dans les propriétés du périphérique, et on va dans la bibliothèque.

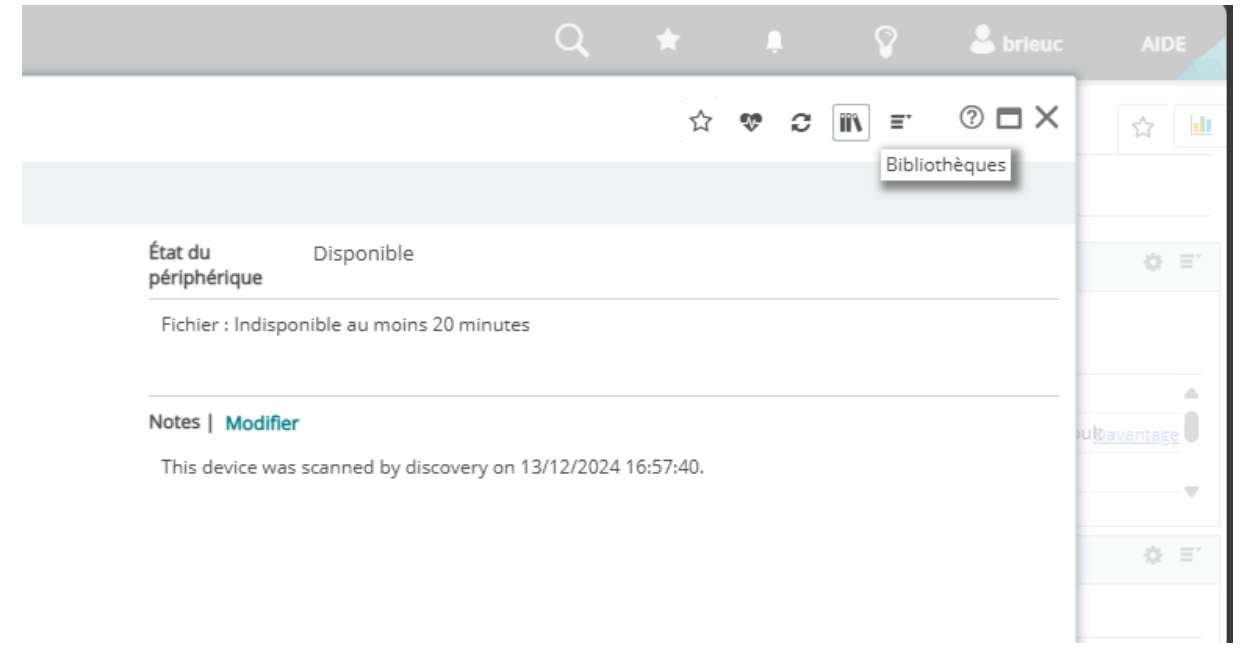

## Et on va sélectionner dans la liste comme nouveau analyseur celui de service :

| Sélection d'un type d'analyseur actif 🛛 🗇 🗙                                                                                                    |                                                                                                    |     |  |  |  |  |  |
|----------------------------------------------------------------------------------------------------|----------------------------------------------------------------------------------------------------|-----|--|--|--|--|--|
| Les analyseurs actifs vous permetter<br>des conditions spécifiques.                                                                                         | nt de vérifier l'intégrité, de simuler des événements utilisateur et de tes                                                                                                    | ter |  |  |  |  |  |
| Nom de l'analyseur                                                                                                    | Rechercher                                                                                                    | Q   |  |  |  |  |  |
|                                                                                                    |                                                                                                    |     |  |  |  |  |  |
| Analyseur de requêtes SQL                                                                                                    |                                                                                                    |     |  |  |  |  |  |
| Analyseur de ressources ba                                                                                                    | sées sur le cloud                                                                                                    |     |  |  |  |  |  |
| Analyseur de script actif                                                                                                    |                                                                                                    |     |  |  |  |  |  |
| Analyseur de service                                                                                                    |                                                                                                    |     |  |  |  |  |  |
| Analyseur de statistiques réseau                                                                                                    |                                                                                                    |     |  |  |  |  |  |
| Analyseur de système de fie                                                                                                    | thiers de stockage                                                                                                    |     |  |  |  |  |  |
| Analyseur de température                                                                                                    |                                                                                                    |     |  |  |  |  |  |
| Analyseur de test ping                                                                                                    |                                                                                                    | Ŧ   |  |  |  |  |  |
| Description                                                                                                    |                                                                                                    |     |  |  |  |  |  |
| L'analyseur de service vérifie l'état d<br>Le redémarrage du service peut se p<br>existent. Veuillez noter que le périph<br>(Windows Management Instrumenta | 'un service sur une machine Windows et tente de redémarrer ce servic<br>roduire uniquement si les autorisations administrateur appropriées<br>érique à surveiller pour un service doit répondre aux protocoles WMI<br>tion) ou SNMP (Simple Network Management Protocol). | e.  |  |  |  |  |  |

| 5  | électio | nner | Annuler |    |         |    |         |    |           |      |
|----|---------|------|---------|----|---------|----|---------|----|-----------|------|
| 0r | va      | le   | nommer, | le | décrire | et | activer | le | protocole | WMI. |

Ajouter Analyseur de service

|                     | Nom                                  |                                |                     |                        |                                    |                                |                                   |
|---------------------|--------------------------------------|--------------------------------|---------------------|------------------------|------------------------------------|--------------------------------|-----------------------------------|
|                     | Service FusionInventor               | у                              |                     |                        |                                    |                                |                                   |
|                     | Description                          |                                |                     |                        |                                    |                                |                                   |
|                     | Cet analyseur vas déte               | cter si le service Fusion Inve | entory est en mare  | che ou non             |                                    |                                |                                   |
|                     | ✓ Utiliser lors d'une no             | uvelle analyse                 |                     |                        |                                    |                                |                                   |
|                     | 🗌 Redémarrer en cas d                | 'échec                         |                     |                        |                                    |                                |                                   |
|                     | Protocole à utiliser                 |                                |                     |                        |                                    |                                |                                   |
|                     | O WMI                                |                                |                     |                        |                                    |                                |                                   |
|                     | O SNMP                               |                                |                     |                        |                                    |                                |                                   |
|                     | Nom du service                       |                                |                     |                        |                                    |                                |                                   |
|                     | FusionInventory Agent                |                                |                     |                        | Parcourir                          |                                |                                   |
|                     | Note:                                |                                |                     |                        |                                    | _                              |                                   |
|                     | Selecting Multiple Servic<br>Name]". | es: Creates multiple monito    | ors, using the form | nat "[User-given name] | ] - [Service                       |                                |                                   |
|                     | Selecting Single Service:            | Creates a single monitor w     | ith the specified u | ser-given name.        |                                    |                                |                                   |
|                     |                                      |                                |                     |                        |                                    |                                |                                   |
|                     |                                      |                                |                     |                        |                                    |                                |                                   |
|                     | Enregistrer Annu                     | ller                           |                     |                        |                                    |                                |                                   |
|                     |                                      |                                |                     |                        |                                    |                                |                                   |
| 0                   | n va mainter                         | nant aller ch                  | nercher :           | le nom du              | service                            | en fa                          | isant                             |
| «                   | parcourir >                          | ».                             |                     |                        |                                    |                                |                                   |
| 0                   | n enregistre                         | e et on fait                   | le même             | procédé q              | ue la pi                           | remièr                         | e fois.                           |
|                     | -                                    |                                |                     |                        |                                    |                                |                                   |
| 🗌 🗼 Service Fusionl | nventory                             |                                | 🌒 Up                |                        | Oui                                | Non                            | 60 secondes (Par défaut)          |
|                     |                                      |                                |                     |                        |                                    |                                |                                   |
| E                   | t notre serv                         | vice marche H                  | bien !              |                        |                                    |                                |                                   |
| Service FusionInv   | ventory                              | 01/31/2025 8:54:40 3           | 3 min               | Up                     | Service Fusion<br>service is in Ru | Inventory:Pay<br>Inning state. | Load="FusionInventory Agent" Moin |

Nous avons donc testé les services et les processus, maintenant intéressons-nous au contenue d'un dossier ou d'un disque par exemple. Si nous aurions envie de surveiller un fichier, son existence, sa taille etc… c'est possible, essayons de créer une panne

Nous allons réutiliser les mêmes procédés qu'avant, on va sélectionner l'analyseur de dossier :

Sélection d'un type d'analyseur actif

Les analyseurs actifs vous permettent de vérifier l'intégrité, de simuler des événements utilisateur et de tester des conditions spécifiques.

② X

| Nom de l'analyseur   | dossier | × |
|----------------------|---------|---|
| Analyseur de dossier |         |   |

Et lui paramétrer ce que l'on souhaite

Dans ce cas, les chiffres sont bien évidemment démesurés, le but est bien de créer une panne.

| ✓ Down Active Monitors |                       |                 |                              |                                                                                                    |  |  |  |  |
|------------------------|-----------------------|-----------------|------------------------------|----------------------------------------------------------------------------------------------------|--|--|--|--|
| Analyseur              | Date de début         | Durée 🕇         | État                         | Message                                                                                                    |  |  |  |  |
| Fichier   Test if ;500 | 01/28/2025 3:33:13 pm | 2 jours 18 h 17 | Indisponible au moins 20 min | \\fis01\mesdocuments\$\ exists.Actual folder size (375078 <u>Moins</u><br>654,49 KB) is greater than the threshold set (620 KB)<br>Folder size on disk (375563736 KB) is greater than the thr<br>eshold set (655 KB)<br>Number of files in the folder (239546) is NOT less than th<br>e threshold set (9)<br>FAILED |  |  |  |  |

Et comme on peut le voir, l'analyseur est dans la partie « Down active monitor » en mettant ce message :

« fls01mesdocuments\$ existe. La taille réelle du dossier (375078654,49 Ko) est supérieure au seuil défini (620 Ko) La taille du dossier sur le disque (375563736 Ko) est supérieure au seuil défini (655 Ko) Le nombre de fichiers dans le dossier (239546) n'est PAS inférieur au seuil défini (9) RATÉ »

#### Notre panne fonctionne donc bien.

| <br>FID085 | Fichier   Test if ;500 | Indisponible | 100% | 01/31/2025 12:00:00 | 9 h 27 mi |
|------------|------------------------|--------------|------|---------------------|-----------|
|            |                        |              |      |                     |           |

Maintenant, essayons de voir pour d'autres types de périphériques. Prenons l'exemple d'un switch. Je vais aller dans la section « mon réseau » de WhatsUp Gold et sélectionner un switch :

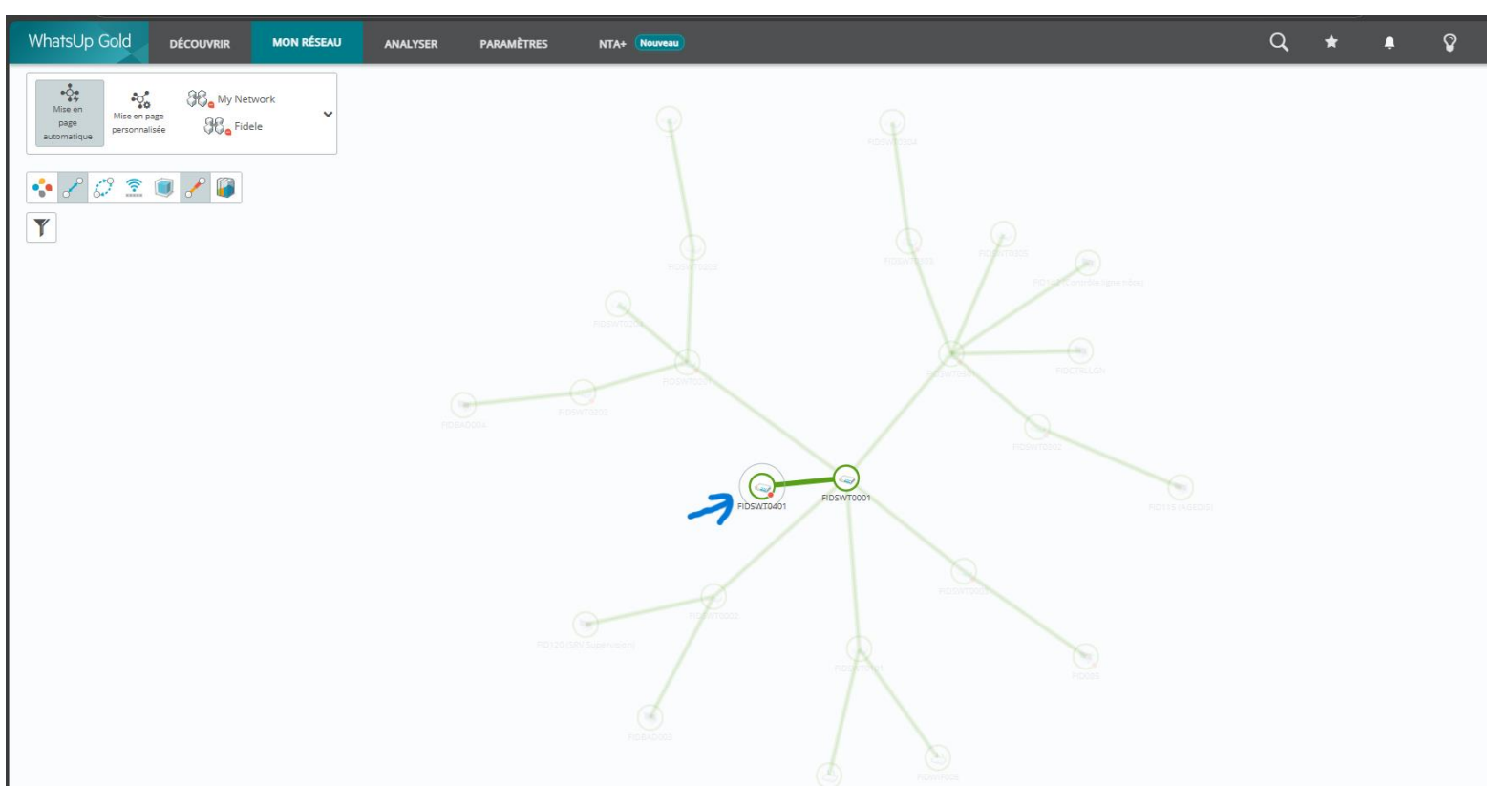

#### Allons sur sa page :

| ~ | State Change Timeline              |                    |        |      | 0                                                                            | ≣⁺  |
|---|------------------------------------|--------------------|--------|------|------------------------------------------------------------------------------|-----|
|   | Aujourd'hui 👻 🖈                    |                    |        |      |                                                                              |     |
|   | Analyseur                          | ✓ Heure de début ↓ | Durée  | État | at Message                                                                   |     |
| • | <ul> <li>Interface (17)</li> </ul> | 01/31/2025 10:52:5 | 5 min  | Dow  | w Interface "17" (SNMP index 17) is Down. IfOperStatus value <u>Davant</u>   | age |
|   | <ul> <li>Interface (17)</li> </ul> | 01/31/2025 10:37:4 | 15 min | Dow  | ow Interface "17" (SNMP index 17) is Down. IfOperStatus value <u>Davant</u>  | age |
|   | Interface (17)                     | 01/31/2025 10:34:4 | 3 min  | Dow  | ow Interface "17" (SNMP index 17) is Down. IfOperStatus value <u>@avant</u>  | age |
|   | Interface (17)                     | 01/31/2025 10:32:4 | 2 min  | Dow  | own Interface "17" (SNMP index 17) is Down. IfOperStatus value <u>Davant</u> | age |

On voit que le port 17 est down, ce qui signifie que cela pourrait par exemple être un ordinateur éteint, ce qui peut poser problèmes car à cause de cela tout l'état du périphérique passe au rouge

## Pour cela nous allons y remédier en faisant une étape, on va dans ses propriétés et on va sélectionner le port 17.

| Nom complet   Modifier<br>FIDSVT0401<br>Nom dhôte   Modifier<br>1055.2.14 |                                                        | OS   Modifier<br>Not set<br>HP<br>Rôle   Modifier<br>Switch<br>Stratégie d'action   Modifier<br>(aucune stratégie d'action sélectionnée) |                                                   | État du         Disponible           périphérique         17: Indisponible au moins 20 minutes |          |                            |                            |   |                                                                                                    |  |
|---------------------------------------------------------------------------|--------------------------------------------------------|----------------------------------------------------------------------------------------------------|---------------------------------------------------|------------------------------------------------------------------------------------------------|----------|----------------------------|----------------------------|---|----------------------------------------------------------------------------------------------------|--|
|                                                                           |                                                        |                                                                                                    |                                                   |                                                                                                |          |                            |                            |   | Adresse IP   Configurer les interfaces réseau         F           10.55.2.14         S           ID d'objet SNMP   Modifier la personnalisation         S           1.3.6.1.4.11.12.37.11.137         G |  |
| This device was scanned by discovery on 13/12/2024 17:02:23.              |                                                        |                                                                                                    |                                                   |                                                                                                |          |                            |                            |   |                                                                                                    |  |
|                                                                           |                                                        |                                                                                                    |                                                   |                                                                                                |          |                            |                            |   |                                                                                                    |  |
| Tous les analyseurs (29)                                                  | Analyseurs actifs (25)                                 | Analyseurs de per                                                                                                    | formances (4) Analyseurs pass                     | ifs (0)                                                                                        |          |                            |                            |   |                                                                                                    |  |
| + 🖍 📋 Activer De                                                          | + Activer Désactiver Installation critique (Désactivé) |                                                                                                    | Masquer les analyseurs désactivés Regroupement in |                                                                                                | elligent |                            | Rechercher                 | Q |                                                                                                    |  |
| Analyseur                                                                 | Argument                                               | Commentaire                                                                                                    | État                                              | Activé                                                                                         | Critique | Intervalle d'interrogation | Actions & Policies applied |   |                                                                                                    |  |
| 🗌 🎆 Fan                                                                   |                                                        |                                                                                                    | Up at least 5 min                                 | Oui                                                                                            | Non      | 60 secondes (Par défaut)   |                            |   |                                                                                                    |  |
| Interface (1)                                                             | 1                                                      | 1                                                                                                    | Up at least 5 min                                 | Oui                                                                                            | Non      | 60 secondes (Par défaut)   |                            |   |                                                                                                    |  |
| 🗹 💷 Interface (17)                                                        | 17                                                     | 17                                                                                                    | 😑 Down at least 20 min (D                         | lown for 28 Oui                                                                                | Non      | 60 secondes (Par défaut)   |                            |   |                                                                                                    |  |
| 🔲 🚽 Interface (2)                                                         | 2                                                      | 2                                                                                                    | Up at least 5 min                                 | Oui                                                                                            | Non      | 60 secondes (Par défaut)   |                            |   |                                                                                                    |  |
| 🗌 斗 Interface (21)                                                        | 21                                                     | 21                                                                                                    | Up at least 5 min                                 | Oui                                                                                            | Non      | 60 secondes (Par défaut)   |                            |   |                                                                                                    |  |
| 🔲 🛶 Interface (22)                                                        | 22                                                     | 22                                                                                                    | Up at least 5 min                                 | Oui                                                                                            | Non      | 60 secondes (Par défaut)   |                            |   |                                                                                                    |  |
| 🗌 🛶 Interface (23)                                                        | 23                                                     | 23                                                                                                    | Up at least 5 min                                 | Oui                                                                                            | Non      | 60 secondes (Par défaut)   |                            |   |                                                                                                    |  |
| Interface (25)                                                            | 25                                                     | 25                                                                                                    | D Unknown                                         | Non                                                                                            | Non      |                            |                            |   |                                                                                                    |  |

#### Et on va désactiver l'interrogation de l'appareil :

| omple             | propriétés des analyseurs actifs X                                        |         |
|-------------------|---------------------------------------------------------------------------|---------|
| T047              | sactive Activer l'interrogation pour cet analyseur actif                  | 5       |
| 2.14              | Interface réseau à utiliser pour cette interrogation                      |         |
| ie IP [           | Utiliser l'interface réseau par défaut                                    |         |
| ojet SN<br>.4.1.1 | ✓ Avancé                                                                  | y on 13 |
| - 1               | Argument                                                                  |         |
|                   | 17                                                                        |         |
| ous le            | Comment                                                                   |         |
| 1                 | 17                                                                        |         |
| nalyse            | 🗌 Utilisez une fréquence d'interrogation indépendante pour cet analyseur. | d'inter |
| 🛞 Fa              |                                                                           | des (Pa |
| 🔔 In              |                                                                           | des (Pa |
| L, In             |                                                                           | des (Pa |
| 🔔 In              |                                                                           | des (Pa |
| 🔔 In              |                                                                           | des (Pa |
| 🔔 In              |                                                                           | des (Pa |
| J. In             |                                                                           | des (Pa |
| J., In            |                                                                           |         |
| L, In             |                                                                           | des (Pa |
| 🔔 In              | Précédent Subrant Terminer Annuller 1 monitor(s) selected                 | des (Pa |

#### L'état du switch est repassé au vert et sans erreur :

| Propriétés du périphérique   | ♥ FIDSWT0401 ▼                                                                                                    |                   |             |                                                                                                    |               |                           |
|------------------------------|----------------------------------------------------------------------------------------------------|-------------------|-------------|----------------------------------------------------------------------------------------------------|---------------|---------------------------|
| V Device Overview            |                                                                                                    |                   |             |                                                                                                    |               |                           |
| Conserver les détails à jour | Nom complet   Modifier<br>FIDSWT0401<br>Nom d'hôte   Modifier<br>10.55.2.14<br>Adresse IP   Configurer les interfaces réseau<br>10.55.2.14<br>ID d'objet SNMP   Modifier la personnalisation<br>1.3.6.1.4.1.11.2.3.7.11.137 |                   |             | OS   Modifier<br>Not set<br>Marque   Modifier<br>HP<br>Rôle   Modifier<br>Switch<br>Stratégie d'action   Modifier<br>(aucune stratégie d'action sélectionnée) |               |                           |
| Analyseurs (29)              | Tous les analyseurs (29)                                                                                                    | Analyseurs actifs | s (25)      | Analyseurs de per                                                                                                    | formances (4) | Analyseurs passifs (0)    |
| Interrogation                | + 🖍 📋 Activer                                                                                                    | Désactiver Ins    | tallation c | ritique (Désactivé)                                                                                                    | Masquer les   | analyseurs désactivés 🗌 R |
| Actions                      | Analyseur                                                                                                    | Ar                | gument      | Commentaire                                                                                                    | État          |                           |

|                                   |                    | (unarjocaro acciro (20)   | · · · · · · · · · · · · · · · · · · · | ·····                                |
|-----------------------------------|--------------------|---------------------------|---------------------------------------|--------------------------------------|
| Interrogation                     | 🕇 💉 📋 Activer      | Désactiver Installation c | ritique (Désactivé) 🗌 Ma              | asquer les analyseurs désactivés 🗌 R |
| Actions                           | Analyseur          | Argument                  | Commentaire                           | État                                 |
| Informations d'identification (1) | 🗆 🛞 Fan            |                           |                                       | Up at least 5 min                    |
| Groupes (13)                      | 🗌 🚽 Interface (1)  | 1                         | 1                                     | Up at least 5 min                    |
| Attributs (14)                    | 🗌 🚽 Interface (17) | 17                        | 17                                    | D Unknown                            |